# Kezdő lépések

#### NOKIA Nseries

Nokia N78

3. kiadás HU

Model: N78-1

© 2008 Nokia. Minden jog fenntartva.

A Nokia, a Nokia Connecting People, az Nseries, az N78, a Navi és a Nokia Care a Nokia Corporation védjegye, illetve bejegyzett védjegye. Az említett egyéb termékek és cégek neve tulajdonosuk védjegye lehet.

A dokumentum vagy bármely része nem másolható, nem továbbítható, nem terjeszthető és nem tárolható a Nokia előzetes írásbeli engedélye nélkül.

9205934/3. kiadás

## A készülék gombjai és részei (elöl)

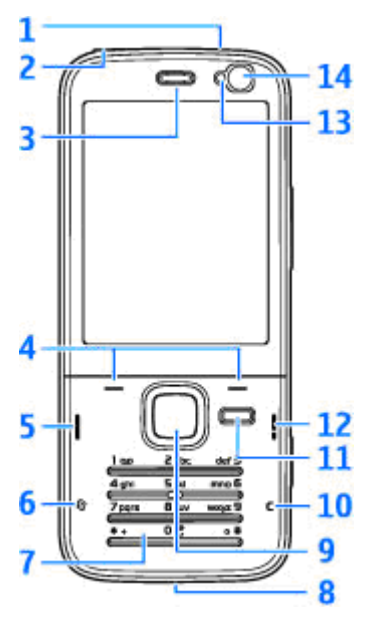

1 — Bekapcsoló gomb

2 — 3,5 mm-es Nokia AV-csatlakozó kompatibilis fülhallgatóhoz és fejhallgatóhoz

- <mark>3</mark> Hallgató
- 4 Választógombok
- 5 Hívás gomb
- 6 Menü gomb 😗
- 7 Számbillentyűzet
- 8 Mikrofon

9 — Navi™-tárcsa. A továbbiakban vezérlőgomb néven szerepel.

- 10 Törlés gomb C
- 11 Multimédia gomb
- 12 Vége gomb
- 13 Fényérzékelő
- 14 Másodlagos kamera

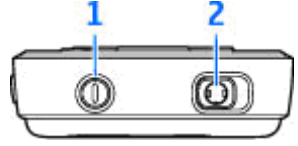

## A készülék gombjai és részei (hátul)

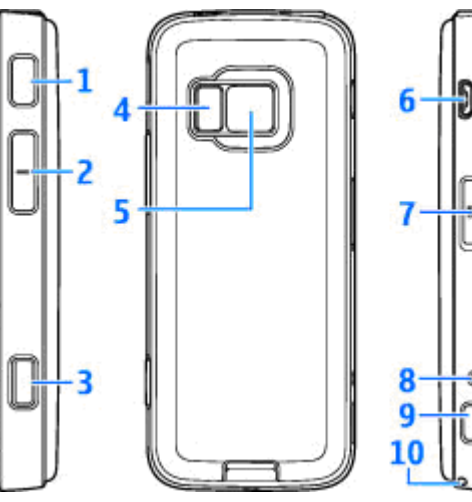

5 — Főkamera nagy felbontású (legfeljebb 3,2 megapixel) képek készítéséhez és videó rögzítéséhez.

6 — Micro USB-csatlakozó kompatibilis számítógéphez való csatlakoztatáshoz

7 — Memóriakártya-nyílás kompatibilis microSDkártya számára

8 — Töltőcsatlakozó

10 — Csuklópánt befűzési helye

1 és 9 — Sztereó hangszórók háromdimenziós hangeffektusokkal

2 — Nagyítás / Hangerő gomb

3 — Kétfokozatú rögzítés gomb automatikus élességállításhoz, állókép rögzítéséhez és videofelvételhez.

4 — LED vaku

Δ

#### Az (U)SIM-kártya és az akkumulátor behelyezése

Az USIM-kártya a SIM-kártyák egy továbbfejlesztett típusa, amely UMTS-rendszerű mobiltelefonokhoz használható.

Az akkumulátor kivétele előtt mindig kapcsoljuk ki a készüléket, és húzzuk ki a töltőt.

- A készülék hátulját magunk felé tartva nyomjuk meg és tartsuk lenyomva a kioldógombot, majd emeljük fel a fedelet.
- Helyezzük be a SIMkártyát a kártyatartóba. Győződjünk meg arról, hogy a kártya levágott sarka a nyílás felé, a kártya érintkezőfelülete pedig lefelé néz.

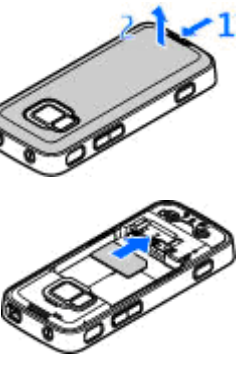

- 3. Helyezzük be az akkumulátort.
- A fedél visszahelyezéséhez előbb irányítsuk a felső rögzítőzárakat a nyílások felé, majd nyomjuk a fedelet lefelé, amíg a helyére nem pattan.

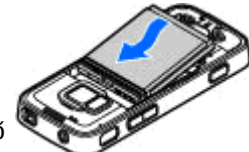

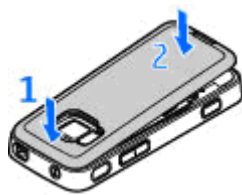

## A készülék bekapcsolása

- 1. Nyomjuk meg és tartsuk lenyomva a bekapcsológombot.
- Ha a készülék a PIN-kódot vagy a biztonsági kódot kéri, írjuk be azt, és nyomjuk meg a bal oldali választógombot. Az gyári biztonsági kód az 12345.

A készülék belső antennákkal rendelkezik.

#### Megjegyzés: A telefon

belső és külső antennával is rendelkezhet. Bármely más rádióadó-vevő készülékhez hasonlóan kerüljük az antenna felesleges megérintését, amikor az használatban van. Az adó-vevő antenna megérintése hatással van a rádiókommunikáció minőségére, a készülék a szükségesnél magasabb energiaszinten való működését okozhatja, valamint csökkentheti az akkumulátor élettartamát.

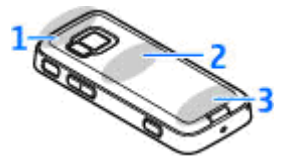

- 1 A Bluetooth- és a WLAN-kapcsolat antennája és a GPS-vevőkészülék
- 2 FM-adó antennája
- 3 Mobiltelefon antennája

Megjegyzés: A Bluetooth-, a WLAN-, a GPS-kapcsolat és az FM-adó antennái a készülék hátlapja mögött helyezkednek el. A hátlap lecserélése során ellenőrizzük, hogy a készülékhez eredeti Nokia alkatrészeket használjunk, különben ezek a funkciók esetleg nem fognak működni.

### Memóriakártya

Ehhez a készülékhez kizárólag a Nokia által jóváhagyott microSD-kártyák használhatók. A Nokia az elfogadott ipari szabványokat használja a memóriakártyák esetében, de lehet, hogy bizonyos márkájú kártyák nem teljesen kompatibilisek ezzel a készülékkel. A nem kompatibilis kártyák kárt okozhatnak a kártyában és a készülékben egyaránt, valamint megsérülhetnek a kártyán tárolt adatok.

#### A memóriakártya behelyezése

A memóriakártyákat tartsuk kisgyermekektől elzárva.

Lehet, hogy a készülékbe már be van helyezve memóriakártya. Ha nincs behelyezve a kártya, tegyük a következőket:

 Csúsztassuk be ujjunkat a memóriakártya-nyílás ajtaja melletti mélyedésbe, és nyissuk ki az ajtót. Húzzuk el az ajtót balra, hogy a csuklópánt látható legyen, majd fordítsuk el az ajtót oldalra.  Helyezzük be a kompatibilis memóriakártyát a nyílásba. Ügyeljünk arra, hogy a kártya érintkezői lefelé és a nyílás felé nézzenek.

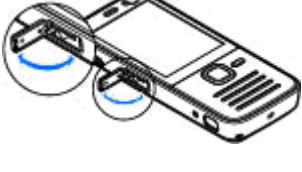

 Nyomjuk be a kártyát. Ha a kártya a helyére került, kattanás hallható.

 Nyomjuk vissza a csuklópántot, és csukjuk be az ajtót. Ellenőrizzük, hogy ajtó tökéletesen zárva van-e.

#### Memóriakártya kivétele

Fontos: Ne távolítsuk el a memóriakártyát olyankor, amikor azon írási vagy olvasási műveletet hajtunk végre. Ha a kártyát egy ilyen művelet közben távolítjuk el, akkor azzal kárt okozhatunk a memóriakártyában és a készülékben egyaránt, valamint a kártyán tárolt adatok is megsérülhetnek.

- Mielőtt eltávolítanánk a memóriakártyát, nyomjuk meg a bekapcsológombot, majd válasszuk a Mem.k. eltávolítása lehetőséget. Minden alkalmazás bezáródik.
- Amikor A memóriakártya eltávolításával minden megnyitott alkalmazás bezáródik. Folytatja? üzenet megjelenik, válasszuk az Igen lehetőséget.
- 3. Miután megjelent a Távolítsa el a memóriakártyát, és nyomja meg az OK gombot felirat, nyissuk fel a memóriakártya-nyílás fedelét.

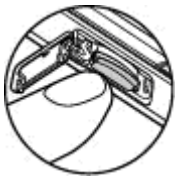

- 4. Nyomjuk be a kártyát, hogy a rögzítés kioldjon.
- 5. Húzzuk ki a memóriakártyát. Ha a készülék be van kapcsolva, válasszuk az **OK** lehetőséget.

### Az akkumulátor töltése

- 1. Csatlakoztassunk egy kompatibilis töltőt a fali csatlakozóaljzathoz.
- Csatlakoztassuk a készülékhez a töltőkábelt. Ha az akkumulátor teliesen lemerült, előfordulhat, hogy a töltésjelző csak rövid idő elteltével ielenik meg.
- 3. Ha az akkumulátor teljesen feltöltődött, a töltésjelző mozgása abbamarad. Húzzuk ki a töltőt a készülékből, maid a fali csatlakozóaljzatból.
- **Tipp:** A töltőt húzzuk ki a hálózati aljzatból,
  - ha nem használjuk. A hálózati aljzatba dugott töltő akkor is fogyaszt áramot, ha nincs a készülékhez csatlakoztatva.

#### Navi™ tárcsa

A vezérlőgombbal a menükben és a listákban mozoghatunk (fel, le, balra vagy jobbra). A vezérlőgomb megnyomásával kiválaszthatjuk a billentyűn látható műveletet, vagy megjeleníthetjük a leggyakrabban használt beállításokat ().

Ha a Navi™ kerék funkció be van kapcsolva, akkor gyorsan végiglapozhatjuk a Photos, a Zenelejátszó vagy a Nokia Videoközpont alkalmazásban, a Névjegyzék mappában vagy az Üzenetek mappában található listákat, illetve végignézhetjük a Multimédia menü elemeit.

- A tárcsa használatához óvatosan mozgassuk ujjunkat a vezérlőgomb pereme körül az óramutató járásával megegyező vagy azzal ellentétes irányba. Addig mozgassuk az ujjunkat, amíg a kijelzőn elindul a lapozás.
- A lapozás folytatásához csúsztassuk ujjunkat a vezérlőgomb pereme körül az óramutató járásával megegyező vagy azzal ellentétes irányba.

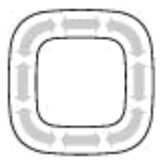

A Navi kerék beállítás be- vagy kikapcsolásához nyomjuk meg a 😲 gombot, és válasszuk az Eszközök > Beállítások > Általános > Navi kerék > Navi kerék lehetőséget.

#### Alvó mód jelzése

Ha a készülék készenléti állapotban van, a Navi tárcsa belső pereme lassan világítani kezd. A fény váltakozva világít, mintha "lélegezne" a készülék. A "lélegzés" gyorsabb lesz nem fogadott hívások észlelésekor, illetve üzenetek fogadásakor.

A "lélegzés" kikapcsolásához nyomjuk meg a **3** gombot, és válasszuk az Eszközök > Beállítások > Általános > Navi kerék > Fényhullám parancsot.

#### Hivatkozások

A megnyitott alkalmazások közötti váltáshoz tartsuk lenyomva a gombot. Az alkalmazások háttérben történő futtatása jobban igénybe veszi az akkumulátort, és csökkenti annak élettartamát.

Ha a multimédia tartalom megtekintéséhez szeretnénk megnyitni a multimédia menüt, nyomjuk meg a multimédia gombot.

Internetkapcsolat indításához (hálózati szolgáltatás) készenléti állapotban nyomjuk meg és tartsuk lenyomva a **0** gombot.

A legtöbb alkalmazásban a leggyakrabban használt beállítási elemeket (三) a vezérlőgomb megnyomásával tekinthetjük meg.

Az üzemmód módosításához nyomjuk meg a bekapcsológombot, és válasszunk ki egy másik üzemmódot.

Az Általános és a Néma üzemmód közötti váltáshoz nyomjuk meg és tartsuk lenyomva a # gombot. Ha két telefonvonalunk van (hálózati szolgáltatás), ez a művelet a két telefonvonal közötti váltást eredményezi. A hangpostafiók felhívásához (hálózati szolgáltatás) készenléti állapotban nyomjuk meg és tartsuk lenyomva az **1** gombot.

A legutóbb tárcsázott telefonszámok listájának megnyitásához készenléti módban nyomjuk meg a hívás gombot.

Hangutasítások használatához készenléti módban tartsuk lenyomva a jobb oldali választógombot.

## A billentyűzet lezárása

A készülékbe előre beprogramozott segélykérőszám a készülék vagy a billentyűzet lezárt állapotában felhívható.

A billentyűzár bekapcsolásához nyomjuk meg a bal oldali választógombot, majd a \* gombot.

A billentyűzár kikapcsolásához nyomjuk meg a bal oldali választógombot, majd a \* gombot.

Beállíthatjuk, hogy a billentyűzár egy adott idő után automatikusan bekapcsoljon.

Gyenge fényviszonyok esetén a billentyűzet megvilágításához nyomjuk meg röviden a bekapcsológombot.

### Csuklópánt

- 1. Vegyük le a hátlapot.
- 2. Fűzzük be a csuklópántot, majd húzzuk szorosra.
- 3. Helyezzük vissza a hátlapot.

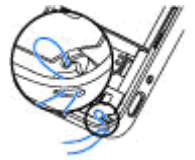

## A kijelzőn megjelenő ikonok

♀ A készüléket GSM-hálózatban használjuk (hálózati szolgáltatás).

**3G** A készüléket UMTS-hálózatban használjuk (hálózati szolgáltatás).

Az Üzenetek alkalmazás **Bejövő** mappájában egy vagy több olvasatlan üzenetünk van.

Új e-mail üzenetünk érkezett a távoli postafiókba.

▲ A Kimenő mappában üzenetek várakoznak elküldésre.

Nem fogadott hívásokat regisztrált a telefon.

A csengetés típusának beállítása Néma, akkor az üzenetjelző hang és az e-mail figyelmeztetés hangja ki van kapcsolva.

Időzített üzemmód van bekapcsolva.

**–O** A készülék billentyűzete le van zárva.

**2** A második telefonvonal használatban van (hálózati szolgáltatás).

Minden bejövő hívást másik számra irányítottunk át (hálózati szolgáltatás). Ha két

telefonvonalunk van, az aktív vonalat egy szám jelzi.

Kompatibilis microSD-kártya van a készülékbe helyezve.

**A** Kompatibilis fülhallgató van csatlakoztatva a készülékhez.

Kompatibilis szöveges telefon van csatlakoztatva a készülékhez.

工 A csomagkapcsolt adatátviteli GPRS-kapcsolat aktív (hálózati szolgáltatás). A 是 ikon azt jelzi, hogy a kapcsolat várakoztatva van, a 器 ikon pedig azt, hogy a kapcsolat elérhető.

▲ A csomagkapcsolt adatátviteli kapcsolat a hálózat azon részében működik, amely támogatja az EGPRS funkciót (hálózati szolgáltatás). A ½ ikon azt jelzi, hogy a kapcsolat várakoztatva van, a 5 ikon pedig azt, hogy a kapcsolat elérhető. Az ikonok azt mutatják, hogy az EGPRS szolgáltatás elérhető a hálózatban, de a készülék nem feltétlenül az EGPRS funkciót használja az adatátvitelhez.

A csomagkapcsolt adatátviteli UMTS-kapcsolat aktív (hálózati szolgáltatás). A 32 ikon azt jelzi, hogy a kapcsolat várakoztatva van, a 💥 ikon pedig azt, hogy a kapcsolat elérhető.

A nagy sebességű csomagkapcsolt letöltési kapcsolat (HSDPA) támogatott és aktív (hálózati szolgáltatás). A 變 ikon azt jelzi, hogy a kapcsolat várakoztatva van, a 器 ikon pedig azt, hogy a kapcsolat elérhető.

Beállítottuk, hogy a készülék vezeték nélküli helyi hálózatot keressen, és a készülék talált is ilyet (hálózati szolgáltatás).

**677** Vezeték nélküli helyi hálózati kapcsolat jött létre egy titkosított hálózattal.

Yezeték nélküli helyi hálózati kapcsolat jött létre egy titkosítás nélküli hálózattal.

A Bluetooth-szolgáltatás be van kapcsolva.

(\*) A Bluetooth-kapcsolaton keresztül adatátvitel folyik. Ha az ikon villog, a készülék egy másik készülékkel próbál kapcsolatot létesíteni.

Aktív USB-kapcsolat van folyamatban.

Szinkronizálás folyamatban.

### Helymeghatározás

A globális helymeghatározási rendszer (GPS) az egész világra kiterjedő rádióhullámú navigációs rendszer, amely 24 műholdat és a műholdak működését felügyelő földi állomásokat foglalja magába. A készülék beépített GPS-vevőkészülékkel rendelkezik.

A GPS-terminál fogadja a műholdakról érkező kis teljesítményű rádiójeleket, és méri a jelek terjedési idejét. A GPS-készülék a terjedési idő alapján méteres pontossággal ki tudja számítani a készülék tartózkodási helyét.

A Globális helymeghatározó rendszert (GPS) az Egyesült Államok kormánya üzemelteti, és egyedül e testület felelős a rendszer pontosságáért és karbantartásáért. A helyadatok pontossága az Egyesült Államok kormányának GPS-műholdakon elvégzett módosításaitól függ, és az Egyesült Államok Védelmi minisztériuma által megalkotott polgári GPS-használatra vonatkozó rendelet, valamint a Szövetségi rádiónavigációs terv hatálya alá tartozik. A pontosságot a nem megfelelő műholdgeometria is befolyásolhatja. A GPS-jelek elérhetőségére és minőségére hatással lehet az elhelyezkedésünk, az épületek, a természetes akadályok, valamint az időjárás is. A GPS-készüléket a szabadban ajánlott használni, ezzel biztosítva a GPS-jelek vételét.

A rendszer nem alkalmas precíz helymeghatározási műveletek elvégzésére, ezért soha ne hagyatkozzunk kizárólag a GPS-vevőkészülék és a mobilhálózat helyadataira helymeghatározás vagy navigálás során.

A GPS-vevő a készülék legfelső részén található. A vevőkészülék használata során ellenőrizzük, hogy a kezünkkel ne takarjuk le az antennát.

A GPS-kapcsolat létesítése néhány másodpercet, de akár több percet is igénybe vehet. Autóban hosszabb idő szükséges a GPS-kapcsolat létrehozásához.

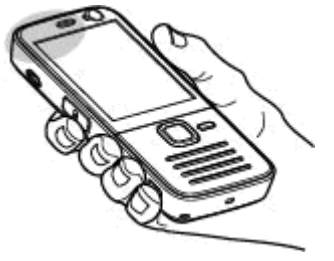

#### A GPS-vevő a

készülék akkumulátoráról működik, ezért a GPSszolgáltatás használatakor az akkumulátor gyorsabban lemerülhet. A készülék lehetővé teszi a támogatott GPS szolgáltatás használatát (A-GPS) is (hálózati szolgáltatás).

Az A-GPS csomagkapcsolt adatkapcsolaton keresztül helymeghatározás-támogatási adatok fogadására alkalmas, amellyel csökkenthető az aktuális hely meghatározásának ideje, amikor a készülék jeleket fogad a műholdakról.

Ha az A-GPS funkció be van kapcsolva, a készülék a mobilhálózaton keresztül hasznos műholdadatokat kap egy támogatási adatszerverről. A készülék a támogatási adatok segítségével érzékeli a közeli műholdakat, ami felgyorsítja a helymeghatározási adatok kiszámítását.

A készülék úgy van beállítva, hogy amennyiben nem állnak rendelkezésre a szolgáltatóra vonatkozó A-GPS beállítások, akkor a Nokia A-GPS szolgáltatást használja. A kiegészítő adatok csak szükség esetén töltődnek le a Nokia A-GPS szolgáltatás szerveréről.

#### Nokia Maps

A Térképek funkció segítségével térképen megtekinthetjük aktuális tartózkodási helyünket, böngészhetünk a különböző városok és országok térképein, címeket és nevezetes helyeket kereshetünk meg, az indulási ponttól az érkezési pontig megtervezhetjük az útvonalakat, valamint a helyeket tájékozódási pontokként menthetjük és kompatibilis eszközökre küldhetjük el. Speciális szolgáltatásokat is rendelhetünk, például úti kalauzokat, útpontonkénti navigációt vagy hangutasítással működő navigációs szolgáltatást.

Tipp: Ha a kamera beállításai között a Felvétel helye beállítás be van kapcsolva, a kép fájladataihoz a készülék automatikusan hozzáadja a helyadatokat. Ha a térképen meg szeretnénk tekinteni a kép készítésének a helyét, nyissuk meg a Photos alkalmazást.

Nyomjuk meg a **G** gombot, majd válasszuk a **Térképek** parancsot. Előfordulhat, hogy a Térképek szolgáltatás első alkalommal történő használatakor meg kell adnunk egy internet-hozzáférési pontot az aktuális tartózkodási helyünkre vonatkozó térképadatok letöltéséhez. Ha az alapértelmezett hozzáférési pontot később szeretnénk módosítani, válasszuk az **Opciók > Beállítások > Hálózat > Alapértelm. hozzáf.pont** lehetőséget.

Majdnem mindegyik digitális kartográfiai megoldás bizonyos mértékben pontatlan és hiányos. Soha ne hagyatkozzunk kizárólag a jelen készülékhez letöltött kartográfiai megoldásokra.

Amikor a kijelzőn látható térképen böngészünk és egy olyan területre lépünk, amely nem szerepel a már letöltött térképeken, a készülék automatikusan egy új térképet tölt le. A térképek ingyenesek, de a letöltések következtében jelentősen megnövekedhet az adatforgalom a szolgáltató hálózatán. Az adatátviteli díjakkal kapcsolatban további tájékoztatásért forduljunk a szolgáltatóhoz.

Ha meg szeretnénk akadályozni, hogy a készülék az internetről automatikusan térképeket töltsön le, amikor például a hazai mobilhálózaton kívül tartózkodunk, akkor válasszuk az Opciók > Beállítások > Hálózat > Hálózat használata > Soha lehetőséget.

#### Térképek letöltése

A Nokia Map Loader egy olyan számítógépes szoftver, amellyel különböző országok térképeit letölthetjük az internetről és azokat telepíthetjük készülékünkre vagy a behelyezett memóriakártyára. A szoftvert a lépésenkénti navigációhoz használható hangfájlok letöltésére is használhatjuk. Használat előtt a Nokia Map Loader szoftvert telepíteni kell egy kompatibilis számítógépre. A szoftvert a www.nokia.com/maps webhelyről tölthetjük le. Kövessük a képernyőn megjelenő utasításokat.

## Nokia Videoközpont

A Nokia Videoközpont (hálózati szolgáltatás) lehetővé teszi videofájlok letöltését és lejátszását kompatibilis internetes videoszolgáltatásokról csomagkapcsolt adatátvitellel vagy WLAN használatával. Videofájlokat kompatibilis számítógépről is átvihetünk a készülékre és azokat megtekinthetjük a Videoközpont alkalmazásban.

A készülék előre megadott szolgáltatásokkal is rendelkezhet. A szolgáltatók ingyenesen biztosíthatják a tartalmat, vagy díjat számíthatnak fel érte. Ellenőrizzük a szolgáltatás díjtáblázatát, vagy kérjünk tájékoztatást a szolgáltatótól.

- Videofájlok megtekintéséhez nyomjuk meg a gombot, majd válasszuk a Videoközp. lehetőséget.
- Szolgáltatáshoz való csatlakozáshoz válasszuk a Videótár lehetőséget, majd a megfelelő videoszolgáltatást.

Válasszuk a Videóinfók lehetőséget. A készülék frissíti és megjeleníti a szolgáltatásban elérhető tartalmat.

 Ha a videofájlokat kategóriák (ha vannak) szerint kívánjuk megtekinteni, lapozzunk lefelé.

- A videofájl adatainak megtekintéséhez válasszuk az Opciók > Videó adatai lehetőséget.
- Bizonyos videofájlok folyamatosan letölthetők vezeték nélküli kapcsolaton keresztül, másokat viszont először le kell tölteni a készülékre. Videó letöltéséhez válasszuk az Opciók > Letöltés parancsot.

A videofájl letöltés közbeni megtekintéséhez, illetve a letöltött fájl megtekintéséhez válasszuk az **Opciók > Lejátszás** lehetőséget.

Ha kilépünk az alkalmazásból, a letöltések tovább folytatódnak a háttérben. A letöltött videofájlokat a készülék a Videoközpont Saját videók mappájába menti.

### Zene lejátszása

Zeneszám lejátszása:

- Nyomjuk meg a gombot, majd válasszuk a Zene > Zenelejátszó parancsot.
- 2. Zeneszám vagy lejátszási lista lejátszása
- A kiválasztott fájlok lejátszásához nyomjuk meg a vezérlőgombot.

Sigyelmeztetés:

Zenét mérsékelt hangerővel hallgassunk. Ha folyamatosan nagy hangerőnek tesszük ki magunkat, az károsíthatja a hallásunkat.

A lejátszó bezárásához válasszuk az **Opciók > Kilépés** lehetőséget.

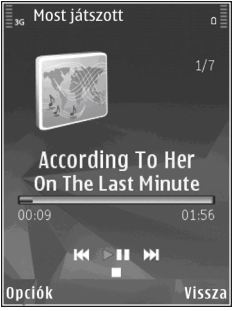

### Tudnivalók az FM-adóról

A szolgáltatás elérhetősége országonként eltérhet.

A dokumentum nyomtatásakor a készülék FMadójának használata a következő országokban volt engedélyezett: Ausztria, Belgium, Bulgária, Cseh Köztársaság, Dánia, Egyesült Királyság, Észtország, Finnország, Hollandia, Írország, Izland, Liechtenstein, Litvánia, Luxemburg, Málta, Németország, Norvégia, Portugália, Spanyolország, Svájc, Svédország és Törökország. A legfrissebb információk és az FM-adó használatát engedélyező nem európai országok listája: www.nseries.com/ fmtransmitter. Mielőtt ezt a funkciót külföldön használná, ellenőrizze a www.nseries.com/ fmtransmitter webhelyen, hogy az FM-adó használata az adott országban engedélyezett-e.

Az FM-adóval használatával a készüléken található zeneszámok lejátszhatók bármilyen kompatibilis FM-vevővel, például autórádióval vagy otthoni hifikészülékkel.

Az FM-adó működési hatósugara legfeljebb 3 méter lehet. Az átvitel során interferenciát okozhatnak zavaró tényezők, például a falak, más elektronikus eszközök vagy a nyilvános rádióállomások. Az FMadó zavarhatja a hasonló frekvenciát használó közeli FM-vevőkészülékeket. Az interferencia elkerülése érdekében az FM-adó használata előtt mindig keressen egy használaton kívüli FMfrekvenciát.

Az FM-adó nem használható a készülék FMrádiójával egyidejűleg.

Az adó frekvenciatartománya 88,1 MHz és 107,9 MHz között van.

Amikor az adó be van kapcsolva, és hangátvitel van folyamatban, a kijelzőn készenléti állapotban a **(**) jelzés látható. Ha az adó be van kapcsolva, de éppen nincs átvitel, a jelzés látható és ismétlődő hangjelzés hallható. Ha néhány percig nincs átvitel, az adó automatikusan kikapcsol.

#### Zeneszám lejátszása az FM-adó használatával

Ha a készüléken tárolt zeneszámot kompatibilis FMvevőkészüléken szeretnénk lejátszani, hajtsuk végre a következő műveletet:

- 1. Nyomjuk meg a 😗 gombot, majd válasszuk a Zene > Zenelejátszó parancsot.
- 2. Lapozzunk a megfelelő zeneszámhoz vagy lejátszási listához.
- A Most játszott nézetben válasszuk az Opciók > FM-adó parancsot.
- 4. Az FM-adó bekapcsolásához az FM-adó beállításnál válasszuk a Be értéket, és adjunk meg egy szabad frekvenciát. Ha például az adott területen szabad a 107,8 MHz-es frekvencia, és az FM-vevőt erre a frekvenciára hangoljuk, akkor az FM-adón is a 107,8 MHz-es frekvenciát kell beállítanunk.
- Állítsuk be ugyanezt a frekvenciát a vevőkészüléken is, és válasszuk az Opciók > Kilépés parancsot.

A hangerő beállításához használjuk a vevőkészüléken található hangerő-szabályozót. Zenét mérsékelt hangerővel hallgassunk. Ha folyamatosan nagy hangerőnek tesszük ki magunkat, az károsíthatja a hallásunkat.

Az FM-adó kikapcsolásához válasszuk az Opciók > FM-adó parancsot, majd az FM-adó beállításnál adjuk meg a Ki értéket.

Ha néhány percen keresztül nincs zenelejátszás, az adó automatikusan kikapcsolódik.

22

## Terméktámogatás

#### A készülék használatával kapcsolatos problémák

Ha információra van szükségünk a készülékkel vagy annak működésével kapcsolatban, keressük fel a www.nseries.com/support vagy a helvi Nokia webhelvet: www.nokia.com. Táiékoztatást kaphatunk a készülék saját súgójából vagy a felhasználói útmutatóból is. Ha ezekkel sem sikerül megoldani a problémákat, akkor tegyük az alábbiak egvikét:

- Indítsuk úira a készüléket: kapcsoliuk ki a készüléket és vegyük ki az akkumulátort. Néhány másodperc múlva helvezzük vissza az akkumulátort és kapcsoliuk be a készüléket.
- A Nokia Software Updater alkalmazás használatával frissítsük a készülék szoftverét. Látogassunk el a www.nokia.com/ softwareupdate vagy a helyi Nokia webhelyre.
- A felhasználói útmutatóban ismertetett módon. állítsuk vissza az alapbeállításokat. A visszaállítás során a dokumentumok és a fáilok nem törlődnek.

Ha a problémák továbbra sem szűnnek meg. lépjünk kapcsolatba egy Nokia szervizzel.

Látogassuk meg a www.nokia.com/repair webhelvet. Mielőtt a készüléket elküldiük a szervizbe, mindig készítsünk biztonsági másolatot a készüléken lévő adatokról

#### Online elérhetőség

A www.nseries.com/support címen vagy a helvi Nokia weboldalon a kiegészítő információkon, a letöltéseken és a Nokia termékekhez kapcsolódó szolgáltatásokon kívül megtalálhatjuk ennek az útmutatónak a legújabb változatát is.

- **Tipp:** A terméktámogatási oldalakat a
  - készülék internetböngészőiével is elérhetiük.

#### Súqó

A súgó funkció segítséget nyújt a készülék használata közben. Bármely alkalmazásból elérhetjük a súgót az Opciók > Súgó lehetőség kiválasztásával.

#### Felhasználói útmutató

A készülékkel kapcsolatos további fontos információkért tekintsük meg a felhasználói útmutatót.